飲食オーダーは断然!

モバイルオーダーがオススメ!

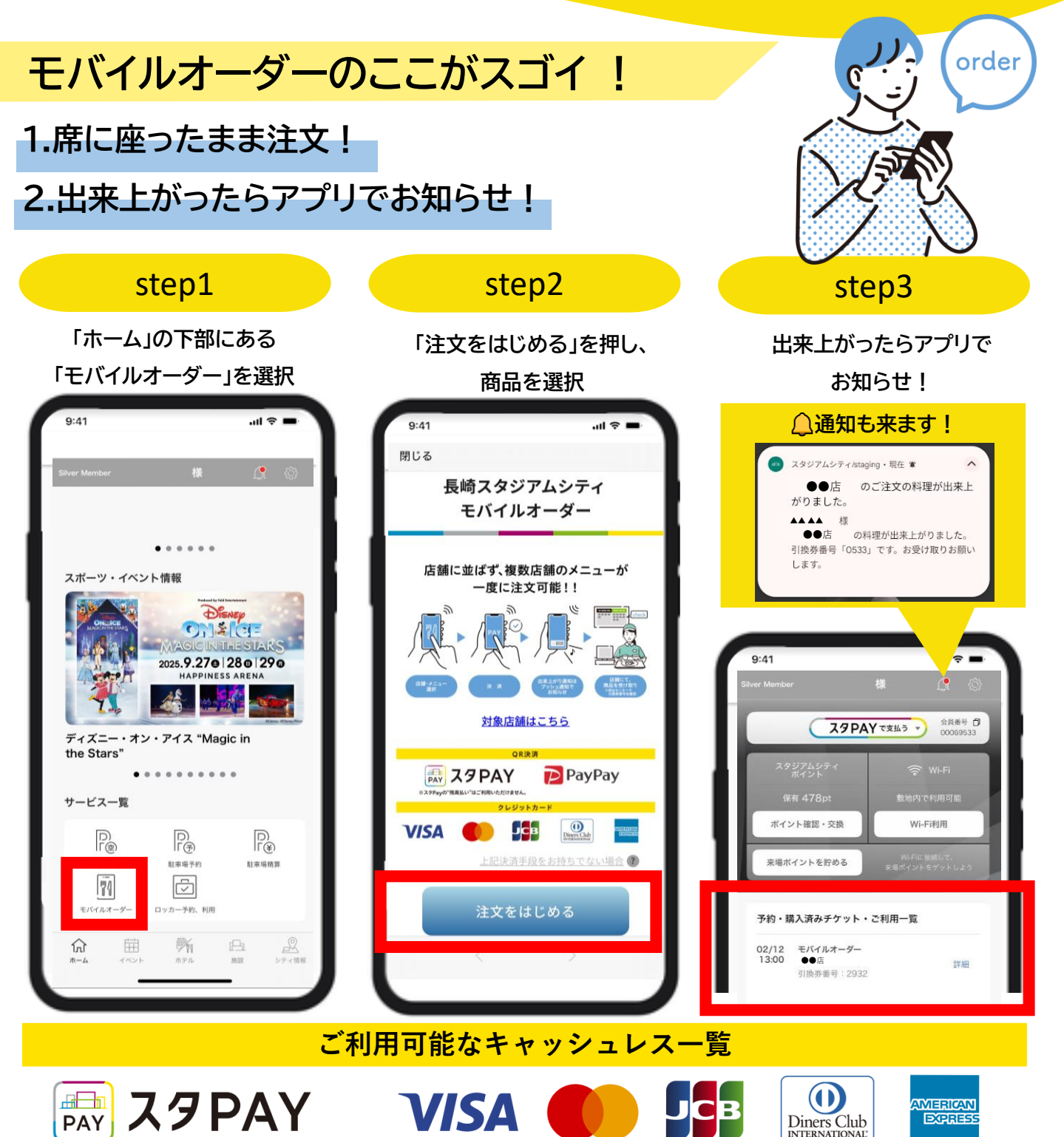

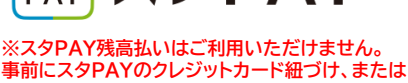

事前にスタPAYのクレジットカード紐づけ、または 銀行口座のご登録をお願いいたします。

モバイルオーダー利用には 「長崎スタジアムシティアプリ」 が必要です。

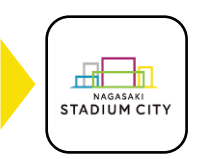

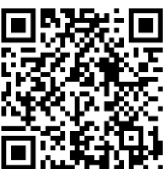